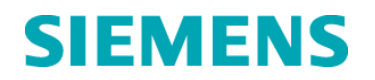

# **Urgent Field Safety Notice**

14-53 November 2014

## Dimension Vista<sup>®</sup> 500 Intelligent Lab System Dimension Vista<sup>®</sup> 1500 Intelligent Lab System

#### Vista Reagent Probe Integrity

Our records indicate that your laboratory has the Dimension Vista<sup>®</sup> 500 Intelligent Lab System or Dimension Vista<sup>®</sup> 1500 Intelligent Lab System.

| Product                                                  | Siemens Material Number (SMN)        |
|----------------------------------------------------------|--------------------------------------|
| Dimension Vista <sup>®</sup> 500 Intelligent Lab System  | US: 10284473<br>Outside US: 10488224 |
| Dimension Vista <sup>®</sup> 1500 Intelligent Lab System | US: 10444801<br>Outside US: 10444802 |

#### **Reason for Correction**

Siemens has received customer complaints of discrepant flagged and/or unflagged patient and QC results on Dimension Vista<sup>®</sup> Intelligent Lab Systems. Siemens Healthcare Diagnostics has confirmed that reagent probe performance may decline more quickly than anticipated and have an effect on assays with similar formulations when processed sequentially on the same reagent server. Replacing an associated reagent probe can resolve this type of issue.

These assays have been observed with this issue.

| Assay                               | Observations           |  |  |
|-------------------------------------|------------------------|--|--|
| Calcium                             | Flagged or Low Results |  |  |
| Creatinine                          | Flagged Results        |  |  |
| Free Thyroxine                      | High Results           |  |  |
| Glucose                             | Flagged Results        |  |  |
| Lipase                              | High Results           |  |  |
| Lithium                             | Flagged Results        |  |  |
| Low Density Lipoprotein Cholesterol | Flagged Results        |  |  |
| Microalbumin                        | High Results           |  |  |
| Phosphorus                          | High Results           |  |  |
| Total Bilirubin                     | High Results           |  |  |
| Total Protein                       | High or Low Results    |  |  |
| ric Acid Low Results                |                        |  |  |
| Urinary/Cerebrospinal Fluid Protein | High Results           |  |  |
| Urine Amphetamine                   | False Positive         |  |  |
| Urine Barbiturates                  | False Positive         |  |  |
| Urine Cocaine                       | False Positive         |  |  |
| Urine Opiates                       | False Positive         |  |  |
| Vancomycin                          | Flagged Results        |  |  |

## **Risk to Health**

The Vista system will generate error flags for most of the noted discrepant results. For test results that were not flagged no risk to health is expected. The screening method for some drugs of abuse tests were noted to be falsely positive, which requires confirmation. Look back of previous test results is not required.

#### Actions to be Taken by the Customer

- Step 1: Verify that your Dimension Vista<sup>®</sup> System Check feature is set up prior to proceeding.
  - Go to the: Advanced > Configuration > Systems Check Configuration screen.
  - Verify that only the test names in the table below have a ✓ to the left of the test name:

| Test Names:                 |         |  |  |
|-----------------------------|---------|--|--|
| CS1N2                       | CS2C03* |  |  |
| CR1BS                       | CR3BS*  |  |  |
| CR2BS                       | CR4BS*  |  |  |
| CS1C03                      | CR5BS*  |  |  |
| CS2N2*                      | CS3N2*  |  |  |
| SAIR                        | CS3C03* |  |  |
| *Dimension Vista 1500 only. |         |  |  |

- If Systems Check is not set up, please contact the Customer Care Center -Technical Solutions at 1-800-441-9250 or your local Siemens technical support representative
- Step 2: To maintain consistent performance of your Vista system, Siemens recommends that customers perform a monthly System Check with CHK solution (KS996) to assess your reagent probe performance using the steps outlined in:
  - Dimension Vista® Operator's iGuide Chapter 8 Systems Check, or
  - Dimension Vista® System Operator's Guide 2012 Section 8-51, or
  - If you do not have the Vista<sup>®</sup> System Operator's Guide 2012 see Frequently Asked Questions (FAQ) # 3
- Step 3: Once the System Check has been run, evaluate the accuracy and precision of reagent delivery for each combination of probes by determining if the percent difference is greater than 4% using this calculation:

#### [(Highest CR#BS MEAN - Lowest CR#BS MEAN) / Highest CR#BS MEAN] x 100 = % Difference Note: # = reagent probe number

- Server 1: CR1BS compared to CR2BS
- Server 2: CR4BS compared to CR3BS (Vista 1500 only)
- Server 3: CR5BS compared to CR2BS (Vista 1500 only)
- Step 4: For each of the 3 combinations in step 2, if the percent difference is greater than 4%, replace the associated reagent probe with the lowest CR#BS Result MEAN from that combination (see CR1BS/CR2BS Example below) using the steps outlined in:
  - Dimension Vista<sup>®</sup> Operator's iGuide Chapter 7 Other Maintenance "Maintaining Probes", or
  - Dimension Vista<sup>®</sup> System Operator's Guide 2012 Section 7-64 "Maintaining Probes"

The data in the table below outlines an example of when to replace the probe when using the CR1BS and CR2BS combinations.

| CR1BS | CR2BS | %          | PASS/ | REPLACE  | REPLACE  |
|-------|-------|------------|-------|----------|----------|
| MEAN  | MEAN  | DIFFERENCE | FAIL  | R1 PROBE | R2 PROBE |
| 384   | 400   | 4%         | PASS  | NO       | NO       |
| 360   | 400   | 10%        | FAIL  | YES      | NO       |
| 346   | 353   | 2%         | PASS  | NO       | NO       |
| 353   | 326   | 8%         | FAIL  | NO       | YES      |

#### CR1BS/CR2BS Example

- Step 5: After completing the probe replacement, rerun the System Check to verify that the MEAN differences are within 4%.
  - NOTE: If step 5 fails, please contact the Customer Care Center Technical Solutions at 800-441-9250 for further assistance.
- Step 6: Please complete the following activities
  - Discuss the content of this letter with your Medical Director.
  - Retain this letter with your laboratory records and forward this letter to those who may have received this product.
  - Complete and return the Field Correction Effectiveness Check Form attached to this letter.

We apologize for the inconvenience this situation has caused. If you have any questions, please contact your local Siemens technical support representative.

Dimension Vista and Flex are trademarks of Siemens Healthcare Diagnostics.

Siemens Healthcare Diagnostics P.O.Box 6101 Newark, Delaware 29714-6101 <u>www.siemens.com/diagnostics</u>

# **Customer Frequently Asked Questions**

- 1. How can I assess if my results may have been impacted by this issue? If your laboratory has experienced unexplained QC outliers which upon repeat testing recover within limits without explanation, or if you have observed a higher frequency of delta check flags or results inconsistent with the clinical picture, then this issue may have occurred.
- 2. What action is Siemens taking to correct this issue? Siemens is working to resolve the issue. Please follow the recommendations specified in this letter until further notice.
- 3. What should I do if my Dimension Vista<sup>®</sup> System Operator's Guide does not have information regarding System Check?

Please use the instructions below, taken from the latest Vista Operator's Guide 2012 Section 8-51, for running a System Check.

Running a System Check - Complete this procedure using the following supplies: One surplus sample rack with a sample cup filled with one Flex® wells worth of Red CHK solution (part # KS996).

- 1. Press the Advanced icon, then the Diagnostics icon.
- 2. Select System Check from the Diagnostics menu.
- 3. Load CHK Flexes onto the instrument: Dimension Vista 1500 requires 3 CHK Flexes Dimension Vista 500 requires 1 CHK Flex
- 4. Scan the sample rack barcode and verify the correct numbers are displayed in the sample rack barcode field.
- 5. Verify that the correct position is displayed in the sample rack position field.
- 6. Place a sample cup filled with red CHK fluid onto the sample rack in the designated position. NOTE: red fluid is found in wells 1, 3, 5 & 7 only
- 7. Select Order System Check from the screen.
- 8. Place the rack in the sample lane and wait for tests to complete.
- Tests results can be viewed on the System Check screen when completed (also viewable from the Results screen: Advanced > Results). These results can be printed.
- 10. Any failures are displayed in red on the System Check screen, contact the Customer Care Center Technical Solutions at 1-800-441-9250 or your local Siemens technical support representative.

# FIELD CORRECTION EFFECTIVENESS CHECK

#### Vista Reagent Probe Integrity

This response form is to confirm receipt of the enclosed Siemens Healthcare Diagnostics Urgent Field Safety Notice 14-53 dated November 2014 regarding Vista Reagent Probe Integrity. Please read and indicate the appropriate answer to the question below. Fax this completed form to your local Siemens Healthcare Diagnostics technical support representative.

1. I have read and understood the Urgent Field Safety Notice Yes No instructions provided in this letter.

Name of person completing questionnaire:

| Title:              |                     |
|---------------------|---------------------|
| Institution:        |                     |
| Street:             |                     |
| City:               | State:              |
| Phone:              | Country             |
| Customer Sold To #: | Customer Ship To #: |

If you have any questions, contact your local Siemens technical support representative.